## Les poignées du Rideau

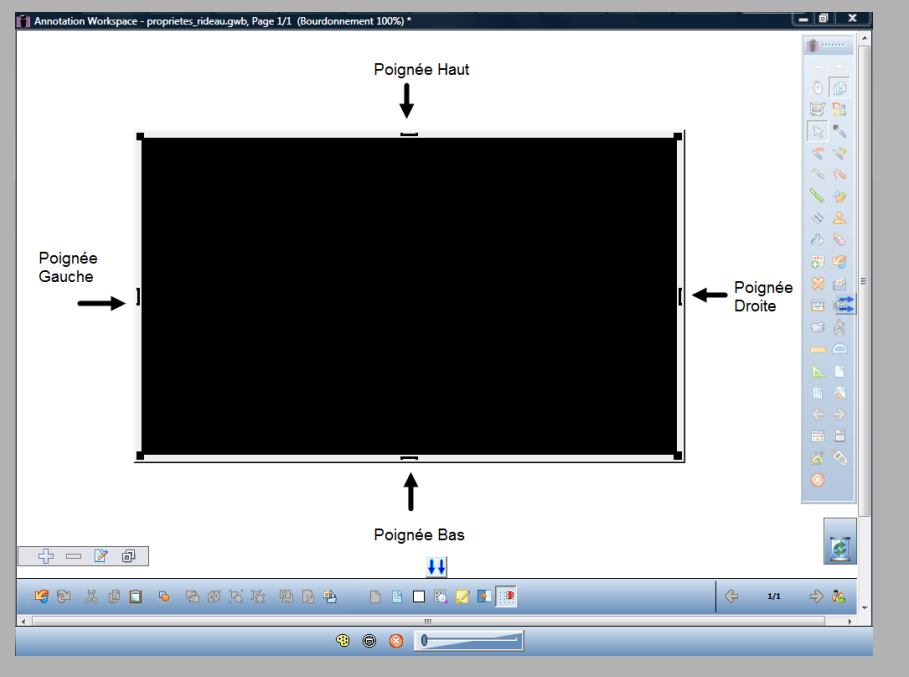

## Les propriétés du Rideau

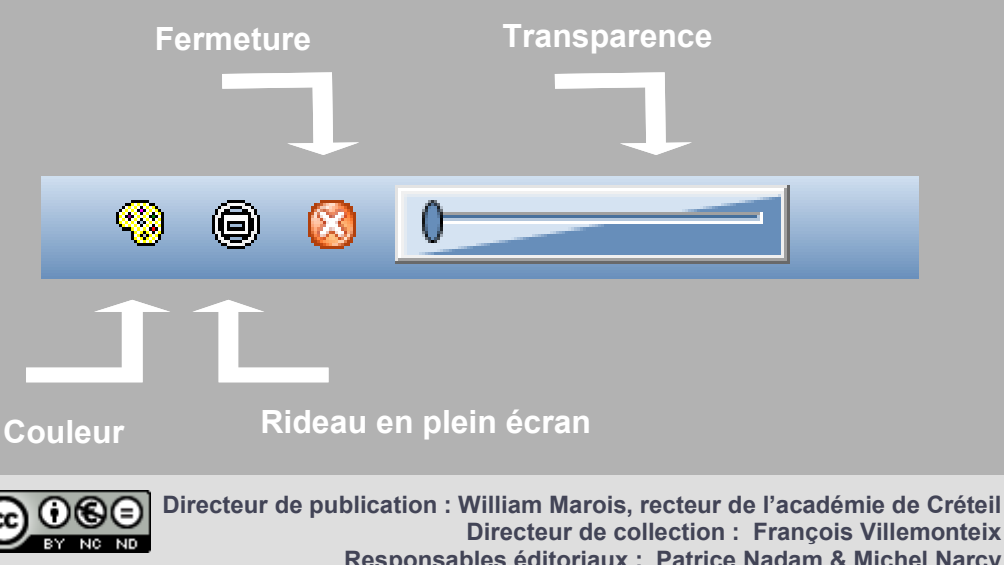

En partenariat avec

*e*Instruction<sup>\*\*</sup>

MEDIA FICHES académie MINISTÈRE DE L'ÉDUCATION NATIONALE MINISTÈRE DE L'ENSEIGNEMENT SUPÉRIEUR ET DE LA RECHERCHE **1** 

### pôle numérique

Créte

**Tableau numérique interactif** Interwrite

# Dévoiler une page à l'aide du Rideau

**Directeur de collection : François Villemonteix Responsables éditoriaux : Patrice Nadam & Michel Narcy** Pôle numérique – académie de Créteil http://mediafiches.ac-creteil.fr

## LA SITUATION

Le rideau est actif. On dévoile la première ligne du schéma.

LE PRINCIPE

À certains moments du

d'une page du tableau

cours, on peut

souhaiter ne pas

montrer la totalité

et ne dévoiler son

progressivement.

On utilise alors le

Rideau noir. Celui-ci

masque la totalité de

(de haut en bas et de

gauche à droite et de

ouvert horizontalement

l'écran et peut être

bas en haut) ou

verticalement (de

droite à gauche).

contenu que

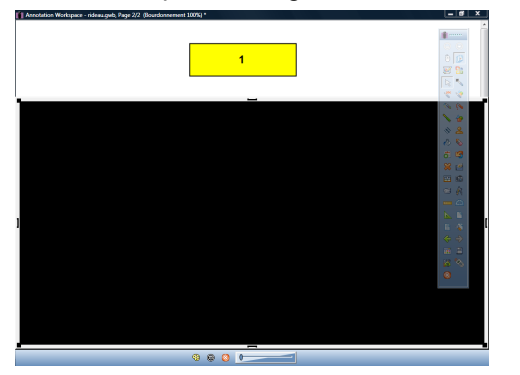

#### On dévoile ensuite la deuxième ligne.

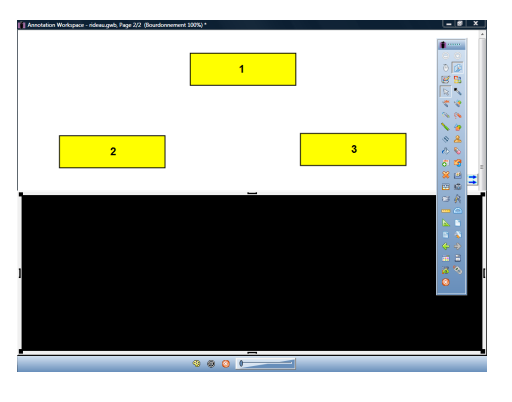

Enfin, on dévoile la troisième ligne.

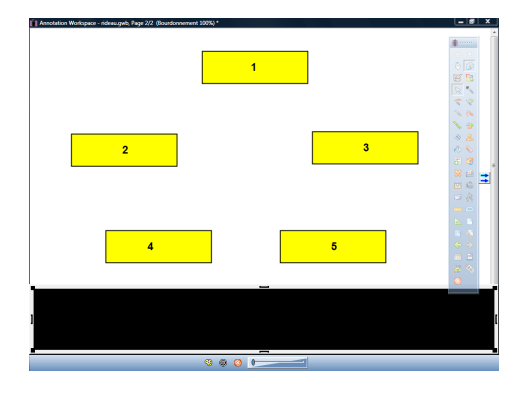

## MISE EN ŒUVRE

Le *Rideau* doit être actif à l'ouverture de la page concernée afin que les élèves ne voient pas (même fugitivement) la totalité des éléments que l'on veut cacher.

Il faut donc activer le *Rideau* sur la page du tableau précédant celle qui contient le schéma à dévoiler puis passer à la page suivante.<sup>(1)</sup>

L'outil *Rideau* est disponible directement dans la palette d'outils correspondant au pro-fil *Avancé*.

Avec une autre palette (*Basique* ou *Intermédiaire*), l'outil *Rideau* est accessible à partir de la *Boîte à outils*.

Pour ajouter l'outil *Rideau* à une palette :

- Dans la palette d'outils *Workspace*, activez la commande *Menu Workspace*
- Sélectionnez Préférences
- Dans la fenêtre *Préférences*, cliquez sur l'onglet *Personnaliser les barres*
- Dans les *Outils disponibles*, sélectionnez l'outil *Rideau*
- Faites glisser cette icône dans la *Barre d'outils principale* et validez par *OK*.

Il est également possible d'activer le *Rideau* à partir de la liste des commandes *Interwrite* accessibles à partir de l'icône *eInstruction Tools* de la zone de notification, dans la *Barre des tâches* de *Windows*.

Une fois activé, le *Rideau* occupe tout l'écran. Il suffit d'attraper la poignée appropriée pour l'ouvrir dans le sens désiré.

Pour fermer le *Rideau*, lorsque le schéma est entièrement dévoilé, il suffit de cliquer sur le bouton *Fermeture* de la barre de menu contextuel.

(1) Le *Rideau* fonctionnant sur le *Bureau* de *Windows*, on peut également choisir de l'activer avant d'ouvrir le fichier d'annotation contenant, en première page, le schéma que l'on souhaite découvrir progressivement.

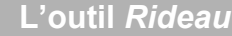

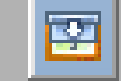

La Boîte à outils

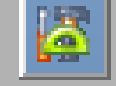

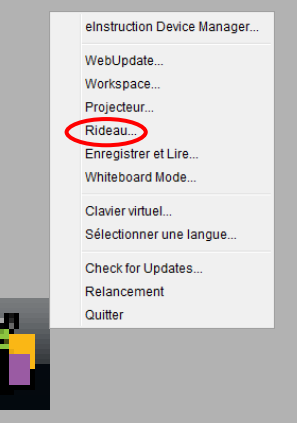